# 智控云平台简易操作说明

## 第一步: 企业账号注册

打开浏览器,在地址栏中输入 https://www.yunatt.com,进入智控云平台登录界面,点击登录 界面右下角的<注册新公司>注册新账号,进入新账号注册页面,填写注册信息。(建议使用 chrome 或 360 浏览器的极速模式)

| 系统登录 |       |
|------|-------|
| 手机号码 |       |
| 密码   |       |
|      | 登录    |
| 忘记密码 | 注册新公司 |

|             | 注册      |       |
|-------------|---------|-------|
| 名称          |         |       |
| 简称          |         |       |
| 姓名          |         |       |
| 15527857811 |         |       |
| 短信验证码       |         | 获取验证码 |
| •••••       |         |       |
| 考勤 ☑门禁      | □可视对讲   | □电梯控制 |
|             | 0400000 |       |

输入相应的公司名称,联系人,手机号码,短信认证密码,登录密码,就可以为企业注册一个智控 云平台的帐户了。如果注册成功。可以点击"返回登录",进入智控云平台主界面。输入相应 的帐号(你注册的手机号)和密码。

## 第二步:系统基本信息设置

①公司信息设置

注册成功之后,管理员账号登录后,在"系统功能设置一公司信息设置"中填写公司基本信息,填写完毕点击【确定】即可。

| 智控云              |   | =    |            |
|------------------|---|------|------------|
| <b>88</b> 人事档案管理 | < | 公司信息 |            |
| 88 人员考勤管理        | < | 公司名称 | 智均元管理系统    |
| 系统功能设置           | ~ |      | HILABALIAN |
| O 考勤设备管理         |   | 企业代码 |            |
| O 考勤参数配置         |   | 公司简称 | 智控云        |
| O 公司信息设置         |   |      |            |
| O 组织结构管理         |   | 法人代表 |            |

②考勤参数配置

在"系统功能设置一考勤参数设置"中进行考勤参数、请假类型、公出事由、补签类型、出 差事由的配置。

| 考勤参数配置 | 请假类型 | 配置    | 休假   | 事由配置    | 小签类型词 | 设置 出差事由配置 | 加班类型设置 | 文化程度配置 | 工种配置 | 岗位配置 |
|--------|------|-------|------|---------|-------|-----------|--------|--------|------|------|
| į      | 迟到:  | 迟到    | 5    | 分钟忽略不计  |       |           |        |        |      |      |
|        | 早退:  | 早退    | 5    | 分钟忽略不计  |       |           |        |        |      |      |
|        | 上班:  | 提前    | 60   | 分钟开始打卡  | , 60  | 分钟结束打卡    |        |        |      |      |
|        | 下班:  | 提前    | 60   | 分钟开始打卡  | 60    | 分钟结束打卡    |        |        |      |      |
| 1      | 锁定:  | 距今    | 60   | 天前排班自动  | 锁定    |           |        |        |      |      |
| App通讯录 | 权限:  | 显示    | 所有   | ,       |       |           |        |        |      |      |
| 考勤机初始化 | 指令密  | ••••• | • (# | 制除或初始化考 | 勤机需要  | 输入该密码)    |        |        |      |      |

**3**组织结构管理

在"系统功能设置一组织结构管理"模块进行部门的新增。

#### 组织机构管理

| +添加   |      |      |      |                  |  |
|-------|------|------|------|------------------|--|
| 部门名称  | 机构代码 | 部门电话 | 部门描述 | 操作               |  |
| ▼ 智控云 |      |      |      |                  |  |
| 人事部   |      |      |      | <b>了修改   自制除</b> |  |
| 研发部   |      |      |      | <b>了修改   會删除</b> |  |
| 财务部   |      |      |      | ☞修改   ●删除        |  |
| 销售部   |      |      |      |                  |  |
| 采购部   |      |      |      | 了修改│■删除          |  |
| 生产部   |      |      |      | ☑修改   ●删除        |  |

☆ 首页

@考勤设备管理

在"系统功能设置一考勤设备管理"模块进行考勤机的新增登记,设置考勤机相应的设备序列号。《设备序列号》(对应机器的序列号,这个必需输入)(序列号查找方法:按机器的 〈MENU〉,键,再选择〈信息查询〉,按〈OK〉键,再选择〈系统详情〉,再按〈OK〉键,对 应的〈SN:〉的内容就是设备序列号).

其中《考勤机型号》、《设备名称》,《所属部门》(如果选择所属部门这个机器可以只管理本部门的人员)可选择性输入,也可不输入。《考勤机 IP》这个可以不输入。《考勤机管理员》 (这个对应考勤机上是否设置管理员,可选择性输入,也可不输入)。

| 添加考勤设备 |                       |    | ×  |
|--------|-----------------------|----|----|
| 设备序列号  |                       |    |    |
| 考勤机型号  |                       |    |    |
| 设备名称   |                       |    |    |
| 所属部门   |                       |    |    |
| 考勤机IP  |                       |    |    |
| 考勤机管理员 | 请确认考勤机管理员是否已经录入了指纹或人脸 |    |    |
| 备注     |                       |    | 1  |
|        |                       | 取消 | 保存 |

如果此处添加的设备序列号成功后,可以将机器接上电源,连上网线(此处应可以上外网)

后,我们可以在机器上右上角看到一个 标示,且在我们的智控云平台的<考勤设备管理> 处,能看到其是否在线(连上网线后,等2分钟左右)(如果不在线,有可能你连机器网线没有连接好或此处不可以上外网,也有可能你在智控云平台的<考勤设备管理>项的设备序列 号输入不对)

|   | 设备号          | 设备名称  | 型号 | IP地址            | 状态 | 最后连接时间              | 操作                |
|---|--------------|-------|----|-----------------|----|---------------------|-------------------|
| 1 | ZX1004280521 | 前台考勤机 |    | 113.116.193.190 | 在线 | 2018-10-15 16:22:53 | ■指令列表   ■修改   ■删除 |

### 第三步:员工档案管理

①新增员工(注意:先要添加相应员工信息,才可以到机器登记相应人员的指纹) 在"人事档案管理一员工档案库"模块进行员工新增操作,允许批量导入操作。可设置员工 是否参与考勤、是否为高管用户。

②开通/禁用 APP

单条新增/批量导入员工时,填写了手机号码默认开通 app,可在列表操作栏中对 app 进行 禁用操作,一旦被禁用该员工将无法登陆我天美云考勤手机 app。

③员工下发考勤机

在员工档案列表勾选需要下发的人员,选择要下发的考勤机,点击确定之后相应的考勤机上 会产生对应的指令,等待指令执行成功即可完成下发操作。

**《**首

| 新员工入 | 、职 |
|------|----|
|------|----|

| 登记号*             |             |      | 🖌 是否参与考勤 🔲 高管 | 模式 |
|------------------|-------------|------|---------------|----|
| 员工工号*            |             | 姓名*  |               |    |
| 所属部门             | <b>智</b> 控云 | 性别   | 请选择           | •  |
| IC <del>卡号</del> |             | 打卡密码 |               |    |
| 手机号码             |             | 登录家码 | 默认密码是为:123456 |    |
| 入职日期             | 2018-10-15  | 入职状态 | 正式            | ,  |
| 岗位               | 请选择         | • 工种 | 请选择           | 2. |
| 身份证号             |             | 文化程度 | 请选择           | •  |
| 电话               |             | 由B箱  |               |    |
| 地址               |             |      |               |    |

注意:人事档案管理模块里的"登记号"对应于考勤机在注册指纹时的"注册号"

## 第四步:员工/部门排班

在"人事考勤管理一员工排班管理"模块进行员工/部门的排班操作,没有排班的员工默认继承所属部门排班,没有排班的部门默认继承上级部门的排班。

| 部门排班    | 管理                         |                            |                            |                            |                            |      |
|---------|----------------------------|----------------------------|----------------------------|----------------------------|----------------------------|------|
| 员工排版    | 部门排班高級                     | 胡利                         |                            |                            |                            |      |
| 智控云 部门排 | 印度                         |                            |                            |                            |                            |      |
| 星期天     | 星期一                        | 星期二                        | 星期三                        | 星期四                        | 星期五                        | 星期六  |
| 休息 🗸    | 08:00-12:00<br>14:00-18:00 | 08:00-12:00<br>14:00-18:00 | 08:00-12:00<br>14:00-18:00 | 08:00-12:00<br>14:00-18:00 | 08:00-12:00<br>14:00-18:00 | 休息 🗸 |
|         |                            |                            |                            |                            |                            |      |

## 第五步:安装智控云平台手机 app(安卓操作系统)

用手扫描以下二维码,用浏览器方式下载智控云平台 APP。

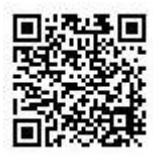

## 第六步:登录智控云平台 app

填写手机号码和密码(默认初始密码为: 123456)

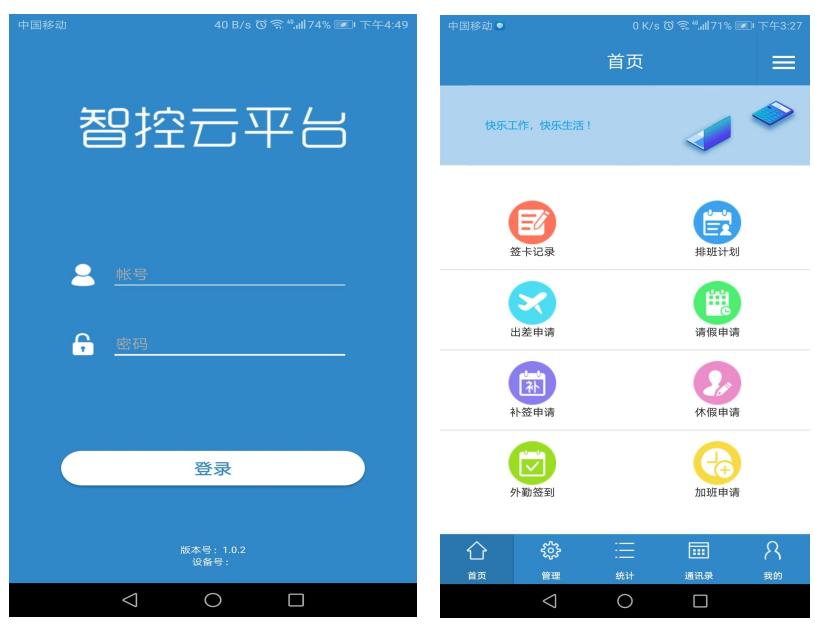